FWCI 查詢方法:

- 在學校網域內登入 SCIVAL 網頁 https://www.scival.com/
- 2. 右上角 SIGN IN 註冊帳號 密碼 / 登入
- 3. Explore

Entity list

4. 查某學校的表現:

[學校] 左上方縱列選項:屋頂圖標 INSTITUTIONS AND GROUPS 例如 National Sun Yat-sen University 又例如 National Kaohsiung University of Science and Technology 選定 年分 / 選領域 例如 2020-2023/ ALL SUBJECT AREAS SUMMARY 可以呈現全校的 FWCI 值等表現

- 5. 選某校 某某老師的表現:(請先查出某某老師的英文名字) 先查出某校結果 左邊分框內 SUMMARY/CONTRIBUTIONS/AUTHORS 用 Ctrl\_F 查出某某老師 點開選此老師資料 可以直接得到大致的資料 如果要詳細資料,請點 Add to panel 左上方縱列選項:人頭圖標 選出某某老師 可以得到完整資料
- 6. 查某某系的表現

左上方縱列選項:人頭圖標(因為系是由眾老師所組的集合體) 例如本系:選出 Department of Mechanical and Electro-Mechanical Engineering

7. 登出系統